① 放送大学トップページを開き、<u>在学生</u>をクリックする。

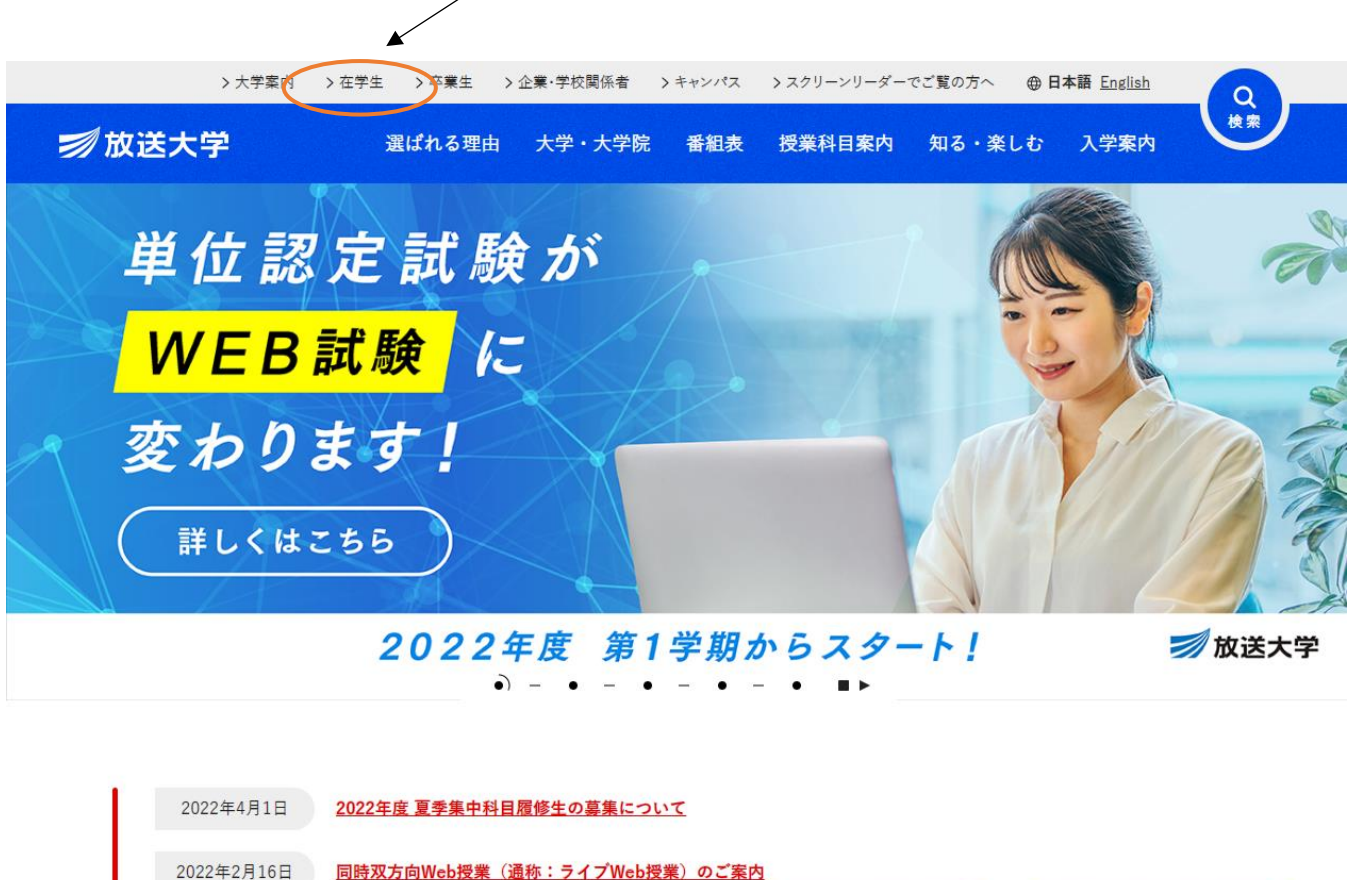

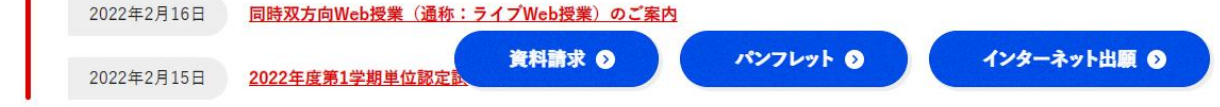

② ページの下の方へ進み、システム WAKABA(教務情報システム)をクリックする。

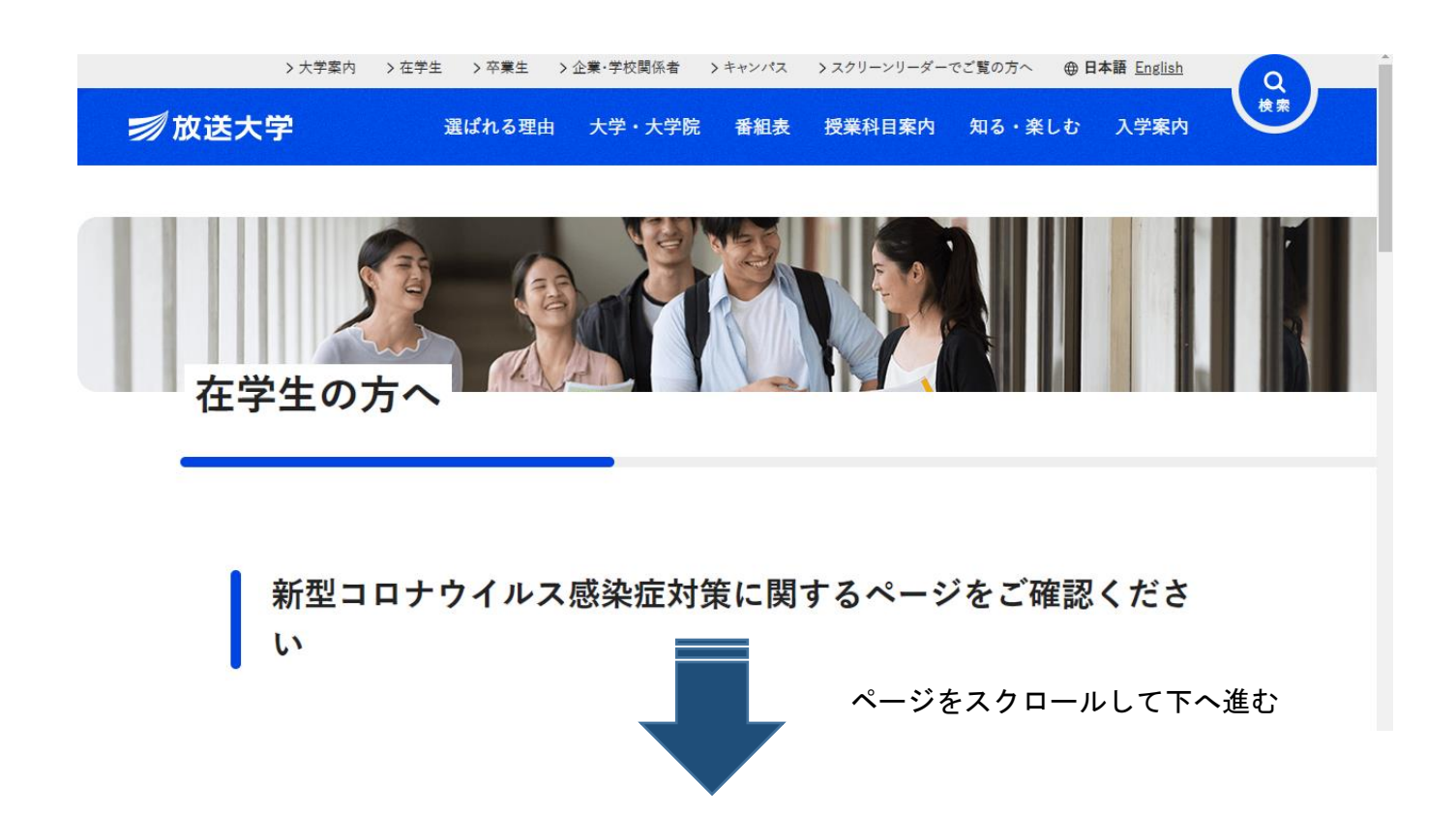

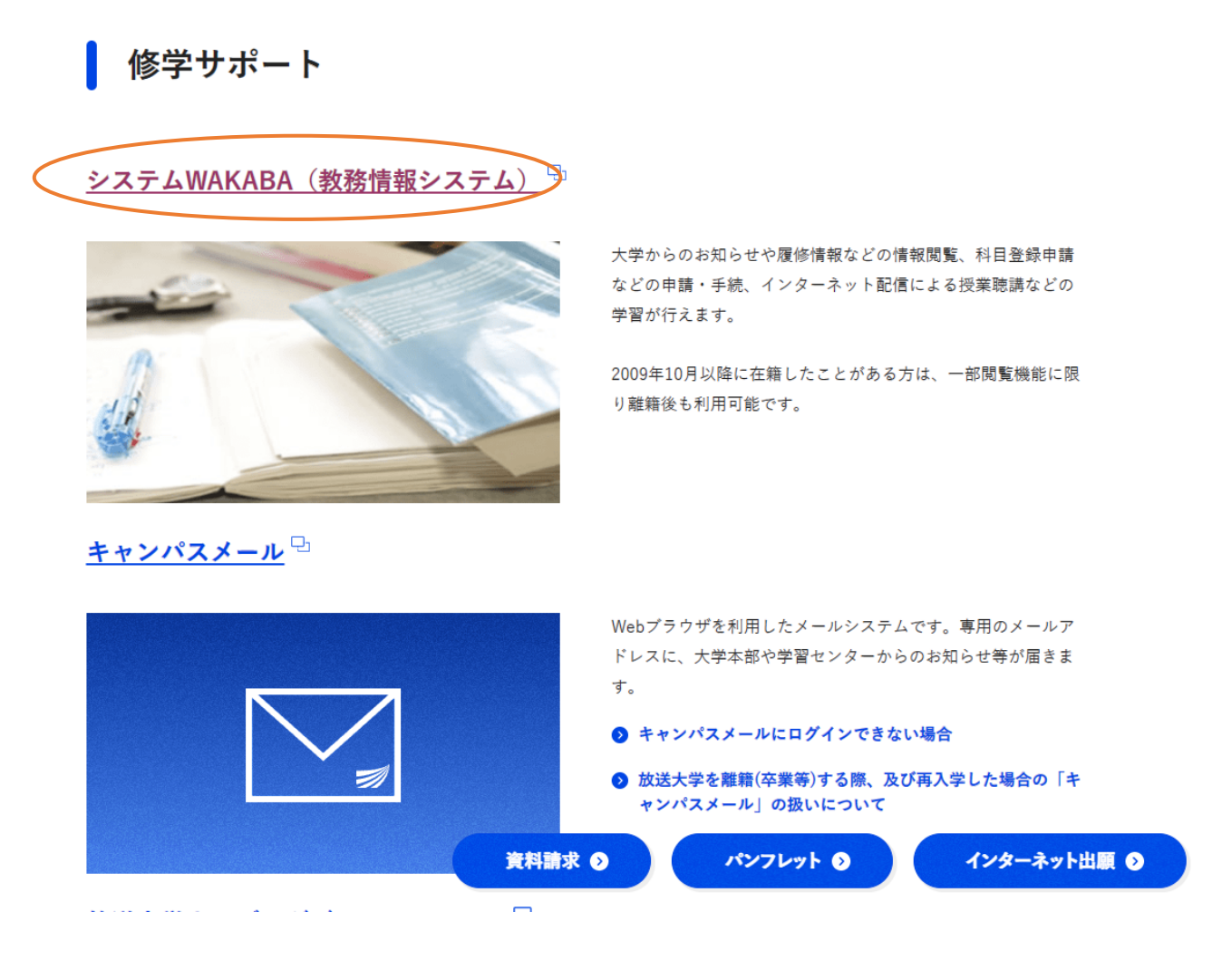

③ 放送大学認証システム画面のログインIDとパスワードを入力し、ログインをクリックする。 (※ ログインIDとパスワードは、入学許可書に記載されています。)

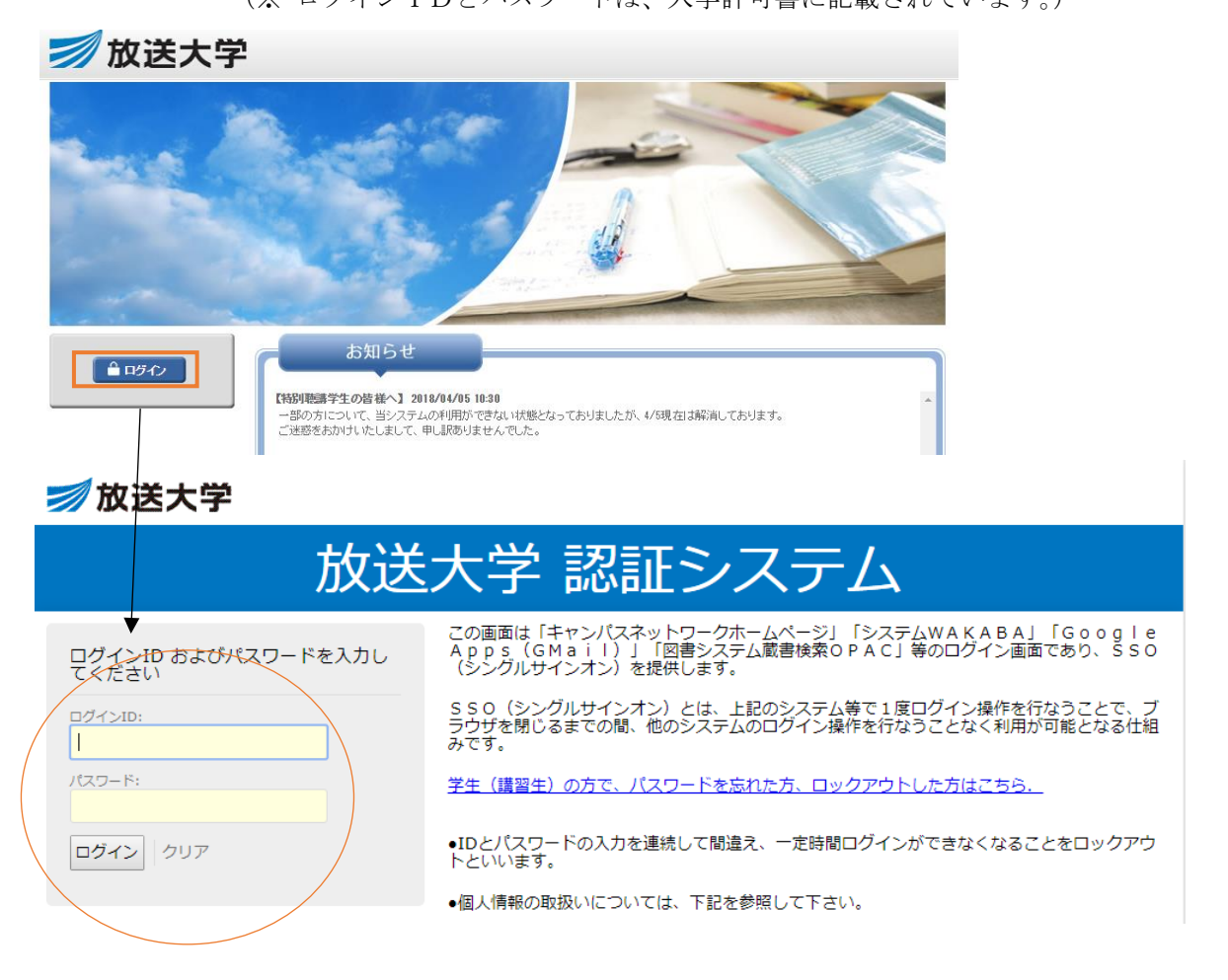

③ 教務情報 ⇒ 科目登録申請の順にクリックする。

|                              |                                                                                                    | <b>一一 印刷</b>                                 |  |  |
|------------------------------|----------------------------------------------------------------------------------------------------|----------------------------------------------|--|--|
| e e e                        |                                                                                                    |                                              |  |  |
| 20 al                        | お知らせ                                                                                                    | 倉 学内リンク                                      |  |  |
| 前回ログイン日時<br>2018/04/06 17:51 | 【当システムご利用の皆様へ】<br>下記の日程でシステムメンテナンスを行いますので、使用できません。                                                                    | <ul> <li>Web通信指導</li> <li>オンライン授業</li> </ul> |  |  |
| 🍄 色・プロフィール設定                 | 4月9日(月) 21時~23時(予定) <b>教務</b>                                                                                         | 青報をクリック                                      |  |  |
|                              | ご迷惑をおかけいたしますが、よろしくお願いします。                                                                                             | ● 単位認定試験問題・解答<br>等                           |  |  |
|                              | をキャンパスライフ                                                                                                    | ● 面接授業(第1学期)の<br>ページ                         |  |  |
|                              | <ul> <li>▶ 学生カルテ</li> <li>&gt; 学生カルテ</li> </ul>                                                                       | ● 面接授業(第2学期)の<br>ページ                         |  |  |
|                              | ● 変更・異動手続                                                                                                    |                                              |  |  |
|                              | > 変更・発動手続                                                                                                    | ▶ 放送大学自己学習サイト                                |  |  |
|                              | <ul> <li>▶ 履修成績照会</li> <li>&gt; 履修成績照会</li> </ul>                                                                     | ● 看護師国家試験学習支援<br>ツール                         |  |  |
|                              | ▲ 用抗现定計除時間割                                                                                                    | ▶ 放送大学附属図書館                                  |  |  |
|                              | > 単位認定試験時間割照会(学生用)                                                                                                    |                                              |  |  |
|                              | <ul> <li>&gt;出願・科目登録申請</li> <li>&gt;科目登録申請</li> <li>&gt;科目登録申請</li> <li>&gt;総続入学申請</li> <li>&gt;出願申請進行状況確認</li> </ul> | ● 放送大学トップページ                                 |  |  |

## ④ 年度・学期 を選択し、次に 検索照会 ⇒ 申請種別の空席照会 の順にクリックする。

| 🗾 放送大学                          | ↑ ホーム ロトップメニュー マ         | 文字サイズ 小 中 大 | 🏜 宮崎(教員用) 仮学生さん 🔍 🤇 | 59:58 🛃 ログアウト |
|---------------------------------|--------------------------|-------------|---------------------|---------------|
| Top 出願·科目登錄申請                   |                          |             |                     | 🚍 धान्न       |
| ● 科目登録申請メニ<br>対象の年度・学期を選択し、申請の手 | ニュー 1<br>続きを行ってください。     |             |                     |               |
| 基本情報                            |                          |             |                     |               |
| 学生番号                            | 111-111169-1             |             |                     |               |
| 学生所属                            | 教養学部<br>教養学科<br>生活と福祉ロース |             |                     |               |
| 氏名                              | 宮崎(教員用) 仮学生              |             |                     |               |
| カナ氏名                            | ミヤザキ キョウインヨウ カリガクセー      |             |                     |               |
| 学生種別                            | 全科履修生                    | 現況区分        | 在学中                 | 検索照会をクリック     |
| 指定年度·学期                         |                          | 年度・学期を選     | 選択                  |               |
| 年度·学期                           | 2023年度 🗸 2学期 🗸           |             | Qŧ                  | 史南昭会          |

| 指定年度·学期   |                                           |      |           |
|-----------|-------------------------------------------|------|-----------|
| 年度·学期     | 2023年度 🗸 2学期 🗸                            |      | Q. 快素照会   |
| 科目登録申請    |                                           |      | 空席照会をクリック |
| 申請種別      |                                           | 申請期間 |           |
| 科目登録(全科等) | 2022/02/18(日) 09:00 ~ 2022/02/28(月) 24:00 |      |           |
| 面接型(入学生)  | 2022/02/13(日) 09:00 ~ 2022/02/28(月) 24:00 |      | ■ 空店照会    |
| 面接追加      | 2022/04/21(木) 15:00 ~ 2022/07/17(日) 24:00 |      |           |